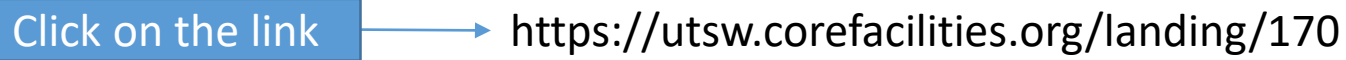

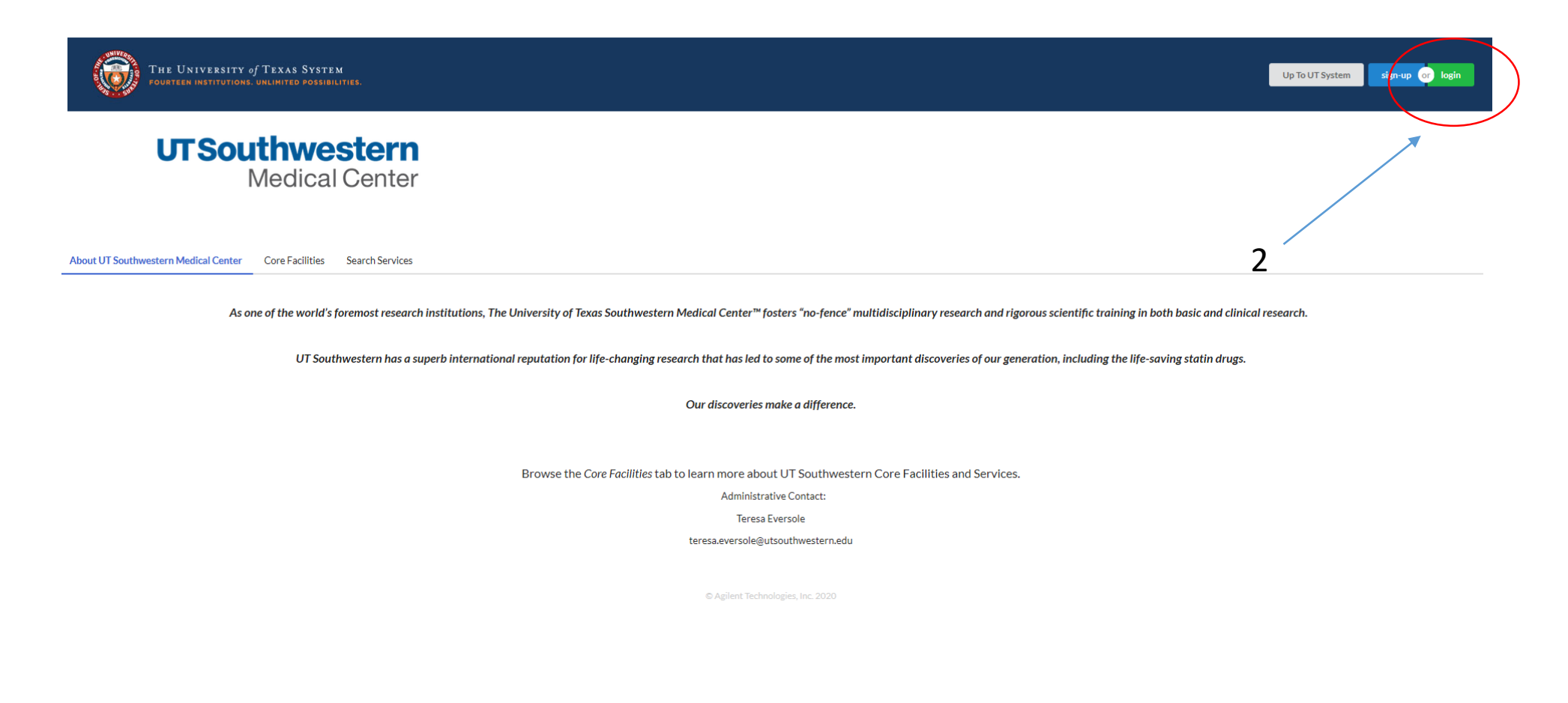

3

## UTSW user :

Click here to login or register using your institute login and password.

## Not a UTSW user?

Login using iLab credentials

If you don't have an account, please register for an iLab account.

Learn more about iLab Operations Software

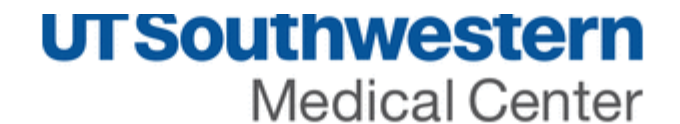

## UT Southwestern Medical Center Login Page Type your user name for example S123456 and then password

| 4 | The web site described to the right has asked you to log in<br>and you have chosen UT Southwestern Medical Center as<br>your home institution.<br>Username<br>Password<br>Jogin<br>5 | iLab Solutions<br>You have asked to login to iLab Solutions |
|---|----------------------------------------------------------------------------------------------------|-------------------------------------------------------------|
|   |                                                                                                    |                                                             |

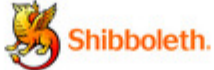

| 🖻 🖅 🗄 iLab — Registering with iLal                                                   | UT Southwestern Medical C 🐹 Cores — iLab X + V                       |                              |                                                              | -                              |
|--------------------------------------------------------------------------------------|----------------------------------------------------------------------|------------------------------|--------------------------------------------------------------|--------------------------------|
| $\leftarrow$ $\rightarrow$ $\circlearrowright$ $\textcircled{a}$ https://w           | utsw.corefacilities.org/service_center?institution_id=               |                              |                                                              |                                |
| ≡ CrossLab iLab Ope                                                                  | rations Software                                                     |                              | Search Q Go                                                  | 🛔 Sabareesan Thody 👻 Help Sigr |
| Home     Communications (0)     Core Facilities     My Reservations (1)     Invoices | Core Facilities<br>6- click on core facilities                       |                              |                                                              | UTSo                           |
| Manage Groups     My Group     People Search                                         | 7 -Clic                                                              | k on UTSW meta               | bolomics core                                                | View Cores at My Institution   |
|                                                                                      | Core Name                                                            | Primary Contact              | ♦ Email                                                      |                                |
|                                                                                      | University of Texas Southwestern Medical Center                      |                              |                                                              |                                |
|                                                                                      | UTSW Clinical Research Unit (CRU)/Investigational Drug Service (IDS) | John Beaver, M.Ed., MPA      | CRUAdministration@UTSouthwestern.edu                         |                                |
|                                                                                      | UTSW Department of Biochemistry NMR Core                             | Dr. Feng Lin                 | Feng.Lin@UTSouthwestern.edu                                  |                                |
|                                                                                      | UTSW Flow Cytometry Facility                                         | David Farrar                 | david.farrar@utsouthwestern.edu                              |                                |
|                                                                                      | UTSW Genomics Sequencing & Microarray Core Facility                  | Chaoying Liang or Indu Raman | Chaoying.Liang@UTSouthwestern.edu or Indu.Raman@UTSouthweste | rn.edu                         |
|                                                                                      | UTSW High Throughput Screening Core                                  | Bruce Posner, Ph.D.          | bruce.posner@utsouthwestern.edu                              |                                |
|                                                                                      | UTSW Macromolecular Biophysics Resource                              | Chad Brautigam               | Chad.Brautigam@UTSouthwestern.edu                            |                                |
|                                                                                      | UTSW Medicinal Chemistry Core                                        | Joseph Ready, Ph.D.          | joseph.ready@utsouthwestern.edu                              |                                |
|                                                                                      | UTSW Metabolic Phenotyping Core                                      | Ruth Gordillo, Ph.D.         | Ruth.Gordillo@UTSouthwestern.edu                             |                                |
|                                                                                      | UTSW Metabolomics Core                                               | Hamid Baniasadi, Ph.D        | Hamid.Baniasadi@Utsouthwestern.edu                           |                                |
|                                                                                      | UTSW Neuro Models Facility                                           | Erik Plautz, Ph.D.           | erik.plautz@utsouthwestern.edu                               |                                |
|                                                                                      | UTSW O'Brien Kidney Center: Animal Models Core                       | Olga Reyes                   | holga.reyes@UTSouthwestern.edu                               |                                |
|                                                                                      | UTSW O'Brien Kidney Center: Cell Biology and Imaging Core            | Olga Reyes                   | holga.reyes@UTSouthwestern.edu                               |                                |
|                                                                                      | UTSW O'Brien Kidney Center: Clinical and Translational Research Core | Olga Reyes                   | holga.reyes@UTSouthwestern.edu                               |                                |
|                                                                                      | UTSW O'Brien Kidney Center: Physiology Core                          | Olga Reyes                   | holga.reyes@UTSouthwestern.edu                               |                                |
|                                                                                      | UTSW Preclinical Pharmacology Core                                   | Noelle Williams              | noelle.williams@utsouthwestern.edu                           |                                |
| <                                                                                    | UTSW Proteomics Core                                                 | Proteomics Core              | proteomicscore@utsouthwestern.edu                            |                                |
| 📢 O 🛱 📜 🔒                                                                            | < 💿 🔯 🥭 💷 🤤                                                          |                              |                                                              |                                |

| UTSW Metabolomics Core                                                                                                    | UT Sout<br>M                                                  | <b>hwestern</b><br>edical Center |
|----------------------------------------------------------------------------------------------------|---------------------------------------------------------------|----------------------------------|
| ▼ Service Projects & Quote Requests                                                                                                    | About Our Core Request Services                               | View My Requests Contact Us      |
|                                                                                                    | 8                                                             |                                  |
| Consultation Request                                                                                                    |                                                               | request service                  |
| Consultation for experiment design and sample preparation.                                                                              |                                                               |                                  |
| Exact Mass Determination<br>Exact mass determination of small molecules. Done using LC/MS (TripleTOF® 6600 System).                     | 9-You can request your service and submit it                  | request service                  |
| Flux Analysis<br>Done using LC-MS/MS (SCIEX Triple Quad 6500+).<br>(AVAILABLE IN 2020)                                                  |                                                               | request project                  |
| Targeted Approach-Absolute Quantification                                                                                               |                                                               | request project                  |
| Absolute quantification using targeted analyses. Done using LC-MS (Triple Quad 6500).                                                   |                                                               |                                  |
| Targeted Approach-Relative Quantification                                                                                               |                                                               | ⇒ request service                |
| Relative quantification of more than 150 polar metabolites involved several pathways such as central carbon metabolism, amino acid, TCA | using targeted analyses. Done using LC-MS (Triple Quad 6500). |                                  |
| Untargeted Approach                                                                                                    |                                                               | request service                  |
| Quantitative comparison of metabolites using untargeted analyses. Done using LC-MS (TripleTOF® 6600 System).                            |                                                               |                                  |

| DNA Sequencing Request<br>Request Name: FCF-SM1-[CID]<br>Customer: Sample Member 1 Lab: Sample Lab<br>Email: sample.member1@ilabx.com Phone: no phone | 10 - Complete three sections of Se                                                        | ervice request.                                          |
|----------------------------------------------------------------------------------------------------|-------------------------------------------------------------------------------------------|----------------------------------------------------------|
| 1) Forms and Request Details                                                                                                    |                                                                                           | (see bottom of list to add items to this request)        |
| Uiew Form: Request form                                                                                                    |                                                                                           | Not Started 🔻 🖨 🖾 🥥                                      |
| 2) Cost                                                                                                    | 11 – Double check the cost                                                                | A Please fill out any forms that are highlighted in red. |
| The core will review and update this projected cost. You will only be bill                                                                            | ed for completed work.                                                                    |                                                          |
| Total Projected Cost: \$       0.00         3) Payment Information       0.00                                                                         | 12 – Select payment information<br>Note: Please double check with your PI that you were a | to be applied.<br>assigned a fund number for payment.    |
| Please enter the Fund Number<br>Fund Number<br>Select Fund Number                                                                                     | ▼                                                                                         |                                                          |
| enter additional payment information                                                                                                    |                                                                                           |                                                          |
|                                                                                                    |                                                                                           | submit request to core ave draft request Cancel          |

|                                                       |                                                                 | Membership Requests & P                             | Fund Numbers (4) Budget | Bulletin board (0) Group |  |  |  |
|-------------------------------------------------------|-----------------------------------------------------------------|-----------------------------------------------------|-------------------------|--------------------------|--|--|--|
| Membership Requests                                   |                                                                 |                                                     |                         |                          |  |  |  |
| No Access Requests require approval                   |                                                                 |                                                     |                         |                          |  |  |  |
| Aanage Fund Numbers                                   |                                                                 |                                                     |                         |                          |  |  |  |
| Customize Fund number Grid                            |                                                                 | 13 - Request your group manager for access to funds |                         |                          |  |  |  |
| Click on the check boxes to change funding assignment | nents in real time. A green highlight indicates a saved change. |                                                     |                         |                          |  |  |  |
| Filter Fund Number numbers                            |                                                                 |                                                     |                         |                          |  |  |  |
| Name                                                  | Default Fund Number                                             | 22123                                               | 23544                   | 26435                    |  |  |  |
| Sample PI                                             | 22123                                                           | 8                                                   |                         | ۰                        |  |  |  |
| Sample Manager                                        | None                                                            | ×                                                   | ×                       | 0                        |  |  |  |
| Sample Member 1                                       | None                                                            | *                                                   | 8                       |                          |  |  |  |
| Samela Mambar 2                                       | (contract)                                                      |                                                     |                         |                          |  |  |  |

0

.

First Previous

1 Next Last

.

Showing 1 to 4 of 4 entries

3 ► Manually add a new Fund Number

None

4 ► Manage Fund Numbers

|                                                                                                    |                     | 14 - Manage | r assigns Fui | nd Number |
|----------------------------------------------------------------------------------------------------|---------------------|-------------|---------------|-----------|
| Manage Fund Numbers                                                                                              |                     |             |               |           |
| Olick on the check boxes to change funding assignments in real time. A green highlight indicates a saved change. |                     |             |               |           |
| Name                                                                                                    | Default Fund Number |             | 22123         | 23544     |
| Sample PI                                                                                                    |                     |             |               |           |
|                                                                                                    | None                |             |               |           |
| Sample Manager                                                                                                   |                     |             |               |           |
|                                                                                                    | None                |             |               |           |
| Sample Member 1                                                                                                  |                     |             |               |           |
|                                                                                                    | None                |             |               |           |
| Sample Member 2                                                                                                  |                     |             |               |           |
|                                                                                                    | None                |             |               |           |
|                                                                                                    |                     |             |               |           |

15 - Select a Fund Number assigned to you by your Group Manager

| 3) Payment Information               |
|--------------------------------------|
| Please enter the Fund Number 🛞       |
| Select Fund Number                   |
| 22123<br>23544                       |
| enter additional payment information |

16 – Once the request is successfully submitted, it will follow the below approval workflow:

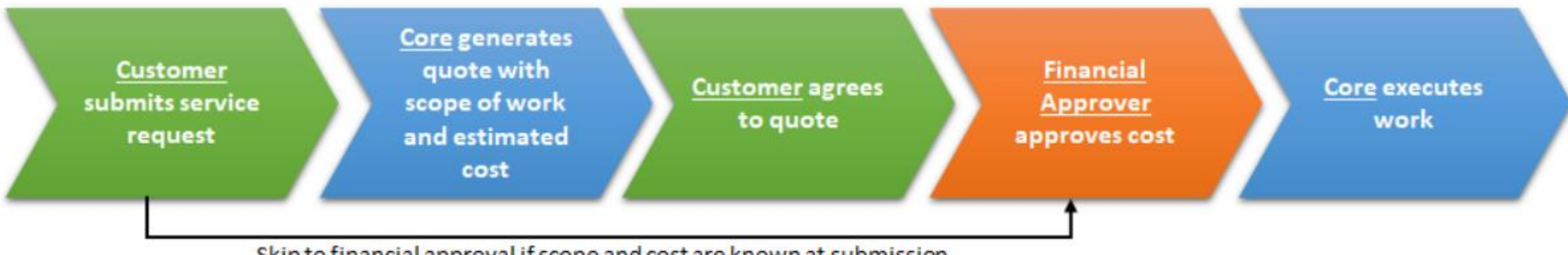

Skip to financial approval if scope and cost are known at submission

## 17 – Customer can check on the status on the View My Request tab.

|                                                                                     |                                                  |                                                                        |                                                       | About Our Core Sc                           | chedule Equipment Request Services View My | Requests Contact Us |
|-------------------------------------------------------------------------------------|--------------------------------------------------|------------------------------------------------------------------------|-------------------------------------------------------|---------------------------------------------|--------------------------------------------|---------------------|
|                                                                                     |                                                  |                                                                        |                                                       |                                             | 5 Rel                                      | oad Active Requests |
|                                                                                     |                                                  |                                                                        |                                                       |                                             | 3 Fund 12345 4                             | active requests     |
| Searching within active requests<br>Please use the filter panels in the             | : Results in this tab a<br>left-hand menu to dri | re restricted by Status (show de<br>Il down to requests of interest. Y | e <u>tails)</u><br>You can also save filters to custo | m tabs! Click here for more details.        |                                            | · ·                 |
| <ul> <li>Hide Filters</li> </ul>                                                    | 2                                                |                                                                        |                                                       |                                             |                                            |                     |
| ▼ <u>Keywords</u>                                                                   |                                                  |                                                                        | D                                                     | isplaying 7 out of 7 results. (Page 1 of 1) |                                            |                     |
| Go                                                                                  | date                                             | for                                                                    | service id                                            | <u>     status     </u>                     | cost                                       |                     |
| Status Completed (1)                                                                | Feb 28<br>(Feb 28 2018)                          | Sample Member 1<br>Sample Lab                                          | FCF-SM1-11<br>Proteomics                              | Waiting for Core to Agree                   | \$100.00<br>(\$100.00)                     | \$ %                |
| Requested     (1)       Researcher Draft     (4)       Researcher In Agreem     (1) | Feb 28<br>(Feb 28 2018)                          | Sample Member 1<br>Sample Lab                                          | FCF-SM1-[CID]<br>Proteomics                           | Waiting to Submit to Core                   | <b>\$20.00</b><br>(\$20.00)                | \$                  |
| Category                                                                            | Feb 24                                           | Sample Member 1                                                        | FCF-SM1-9                                             | Waiting for Financial Approval              | \$0.00                                     | \$ <del>\$</del>    |
| Labels                                                                              | (Feb 24 2018)                                    | Sample Lab                                                             |                                                       |                                             | (\$0.00)                                   |                     |
| Assigned To                                                                         | Feb 24<br>(Feb 24 2018)                          | Sample Member 1<br>Sample Lab                                          | FCF-SM1-[CID]                                         | Waiting to Submit to Core                   | \$0.00<br>(\$0.00)                         | \$ <del>9</del> \\$ |
| ► <u>Lab</u>                                                                        |                                                  |                                                                        |                                                       | 🕑 Submit                                    |                                            |                     |
| Owner                                                                               | Feb 24<br>(Feb 24 2018)                          | Sample Member 1<br>Sample Lab                                          | FCF-SM1-[CID]                                         | Waiting to Submit to Core                   | \$0.00<br>(\$0.00)                         | \$ <del>,</del> %   |
| Institution                                                                         |                                                  |                                                                        |                                                       | Submit                                      | ( · · · · · )                              |                     |
| Payment Number                                                                      | Feb 24                                           | Sample Member 1                                                        | FCF-SM1-8                                             | Completed                                   | \$540.00                                   | \$~ R               |
| Payment Method                                                                      | (F60 24 2010)                                    | Sample Lab                                                             |                                                       |                                             | (\$1,290.00)                               |                     |
| ► <u>Request Date</u>                                                               | 51.04                                            | 0                                                                      | 505 014 (015)                                         |                                             | complete                                   | d: Feb 24           |
| Start Date                                                                          | Feb 24<br>(Feb 24 2018)                          | Sample Lab                                                             | FCF-SM1-[CID]                                         | Waiting to Submit to Core                   | (\$0.00)                                   | S 19                |
| Due Date                                                                            |                                                  |                                                                        |                                                       | () Submit                                   |                                            |                     |
| <u>Completed Date</u>                                                               |                                                  |                                                                        |                                                       |                                             |                                            |                     |
| Apply Filters                                                                       |                                                  |                                                                        |                                                       |                                             |                                            |                     |
| Reset Filters                                                                       |                                                  |                                                                        |                                                       |                                             |                                            |                     |
| Create Tab from Filters                                                             |                                                  |                                                                        |                                                       |                                             |                                            |                     |
| 🗄 Download Results as CSV                                                           |                                                  |                                                                        |                                                       |                                             |                                            |                     |